## Registering for a Course at Brevard Virtual School or Florida Virtual School

| 1.<br>2.<br>3.       | Go to <u>www.flvs.net</u><br>Click on "Sign up for a Course!"<br>Click on "New Students Start Here".                                                                                                    | Vign Up for a Course!                                                                                                    |
|----------------------|----------------------------------------------------------------------------------------------------|----------------------------------------------------------------------------------------------------|
| 4.<br>5.<br>6.<br>7. | Select "I live in Florida"<br>Select "Brevard" from the drop-down menu.<br>Select Public/Charter School student from the drop-<br>down menu.<br>Click "Continue".                                                                                                    | Choose a County<br>Brevard<br>Choose a Student Type<br>Public/Charter School Student V<br>I don't know<br>Continue                                                                                                    |
| 8.<br>9.<br>10.      | Click "Browse Course Catalog" and select the course<br>you need to take and click "select."<br>Click on the Segment(s) that was/were identified by<br>your guidance counselor.<br>Enter the date you wish to start the course.                                                                                                    | Mathematical Space   Pack to Course     1   • • • • • • • • • • • • • • • • • • •                                                                                                    |
| 11.<br>12.<br>13.    | Select "Brevard" in the District Franchise box to see<br>if the course and start date are available at Brevard<br>Virtual School.<br>a. If available click "Add to Backpack"<br>b. If not available, select the FLVS option<br>If you need to add another course, click "Add More<br>Courses" on the next screen and repeat this<br>process.<br>Once all courses are selected, click "Continue". | Great News!<br>Your course is available with<br>Forda<br>VirtualSchool<br>Add to Beckpack                                                                                                    |
| 14.<br>15.           | Your next step is to create your account and enter<br>your personal information, click "Create My<br>Account".<br>Go through all of the steps necessary to create your<br>account.                                                                                                    | Create My Account                                                                                                    |
| 16.<br>17.<br>18.    | Once complete, view your course request summary<br>to confirm the information.<br>Your information should be in the FLVS system<br>within 60-90 minutes.<br>Later you can log into your account at <u>www.flvs.net</u><br>to check that your information is correct.                                                                                                    | Presidencial Andread & Renew Market & Renew Market & Renew |